### **Online Individual Account Opening Process**

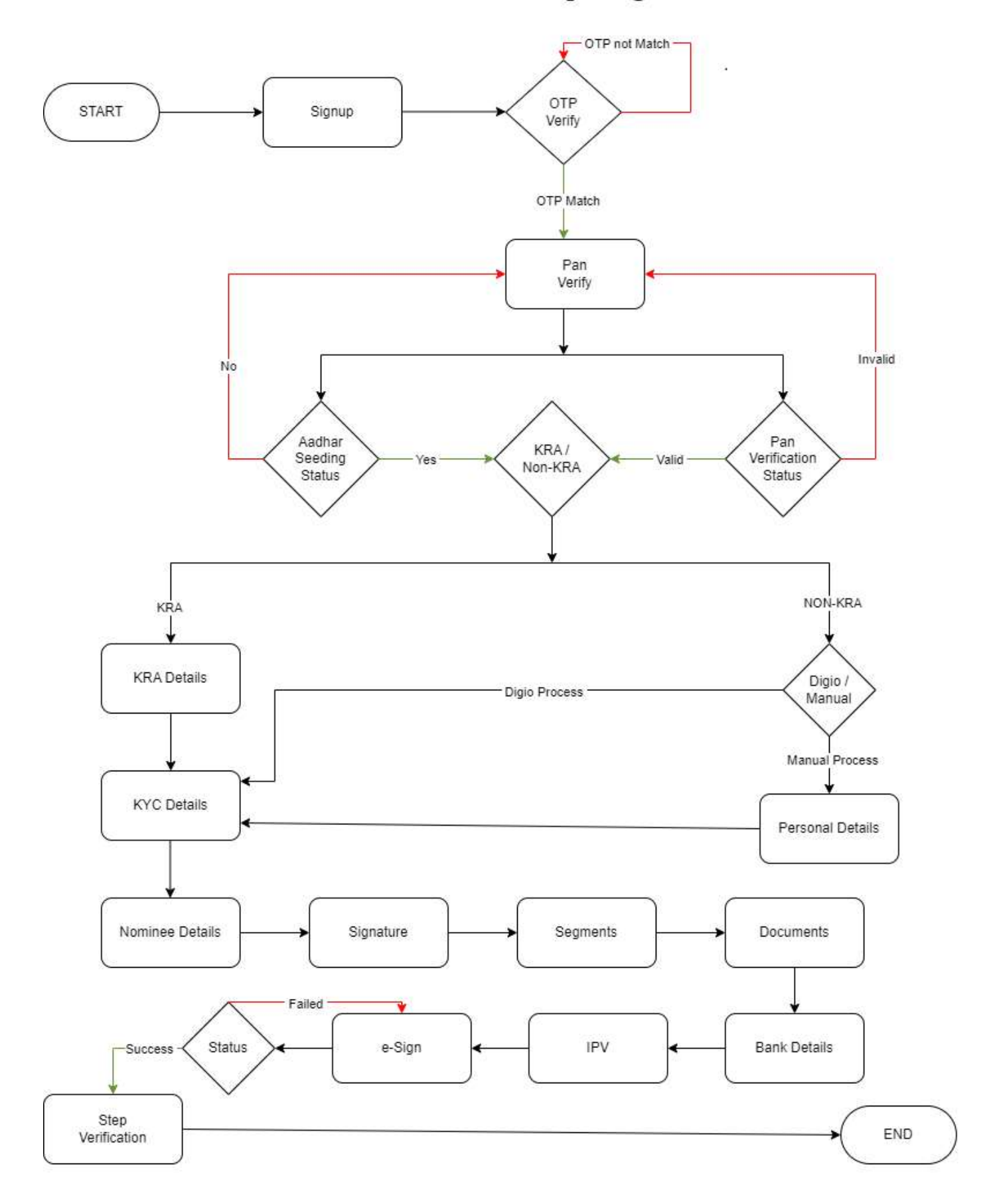

#### Step 1: Sign UP - Client Registration and Authentication

Clients can initiate the onboarding process by accessing the Arham Wealth Management Private Limited portal at <u>https://ekyc.arhamwealth.com/</u>. They will need to enter their mobile number and email address, followed by an authentication process involving the verification of One-Time Passwords (OTPs).

#### Step 2: OTP Verification

Clients will verify their mobile number and email address using the OTPs received.

| ARHAM WEA | LTH                                                                                                    |                         |                       | Logout                                           |
|-----------|----------------------------------------------------------------------------------------------------|-------------------------|-----------------------|--------------------------------------------------|
|           | OTP Verification  Mobile OTP  U Resend OTP In 55 se  C Email OTP  I Ishita.patol@arthamwealth.com  Verify  Wrong mobile or e | conds<br>conds<br>mail? |                       | Enter orp                                        |
|           | ARHAM WEALTH                                                                                                    | KNOW                    | USEFUL LINKS          | CONTACT                                          |
|           | We are offering complete range of investment                                                                                 | Contact                 | Smrat ODR             | <ul> <li>customercare@arhamwealth.com</li> </ul> |
|           | services.                                                                                                    | Career                  | Fund Transfer Details | J 0261 6941040                                   |
|           | Registered Office :                                                                                                    | Online Trading          | Terms-conditions      | 02616941041                                      |
|           | Tower, Block-53, Road 5C, Gift City,                                                                                         | Investors Charter       | Downloads             | Disaleirear                                      |
|           | Gandhinagar-382355, Gujarat, India<br>du customercare@arhamwealth.com                                                        | Risk Disclosures        |                       |                                                  |

#### Step 3: PAN and DOB Verification:

Upon successful validation of the mobile number and email address, clients are required to provide their Permanent Account Number (PAN) and Date of Birth (DOB). Arham Wealth will utilize the KRA's API to verify the client's CVL KRA status and retrieve data from the CVL KRA database.

- If the client confirms that the retrieved data is accurate, we will proceed accordingly.

- If no data is available in the CVL KRA database, the client will be classified as a non-KRA client and must complete the KYC process via DIGIO or by uploading manual proof.

| <b>TH</b><br>10.                                                                                                    |                      |                                                                                                    | Logout                                                       |
|----------------------------------------------------------------------------------------------------|----------------------|----------------------------------------------------------------------------------------------------|--------------------------------------------------------------|
| НІДОМЕ ГАХ ДЕРАНТИМЫТ ВО ЛИТСЯ К<br>ПОДМЕ ГАХ ДЕРАНТИМЫТ ВО ЛИТСЯ К<br>ООТ ОГ<br>УОДК НАМЕ<br>УОХ ХОХХ ХХХХ<br>ПЕРМИНИТ АССОЛИТ МИНИЕН<br>ХХХХХХХХХХХХ<br>МЕНМИНИТ АССОЛИТ МИНИЕН<br>ХХХХХХХХХХХХХХ<br>МЕНМИНИТ АССОЛИТ МИНИЕН<br>ХХХХХХХХХХХХХХ<br>МЕНМИНИТ АССОЛИТ МИНИЕН<br>ХХХХХХХХХХХХХХ<br>МЕНМИНИТ АССОЛИТ МИНИЕН<br>ХХХХХХХХХХХХХ<br>МЕНМИНИТ АССОЛИТ МИНИЕН<br>ХХХХХХХХХХХХ<br>МЕНМИНИТ АССОЛИТ МИНИЕН<br>ХХХХХХХХХХХХХ<br>МЕНМИНИТ АССОЛИТ МИНИЕН<br>ХХХХХХХХХХХ<br>МЕНМИНИТ АССОЛИТ МИНИЕН<br>ХХХХХХХХХХХ<br>МЕНМИНИТ АССОЛИТ МИНИЕН<br>ХХХХХХХХХХХХА<br>МЕНМИНИТ АССОЛИТ МИНИЕН<br>ХХХХХХХХАНАННИК<br>МЕНМИНИТ АССОЛИТ МИНИЕН<br>ХХХХХХАНАННИК<br>МЕНМИНИТ АССОЛИТ МИНИЕН<br>ХХХХХХАНАННИК<br>МЕНМИНИТ АССОЛИТ МИНИЕН<br>ХХХХХХАНАННИК<br>МЕНМИНИТ АССОЛИТ МИНИЕН<br>ХХХХХХАНАННИК АССОЛИТ МИНИЕН<br>ХХХХХАНАННИК<br>МЕНМИНИТ АССОЛИТ МИНИЕН<br>ХХХХХАНАННИК<br>МЕНМИНИТ АССОЛИТ МИНИЕН<br>ХХХХХХАНАННИК<br>МЕНМИНИТ АССОЛИТ МИНИЕН<br>ХХХХХАНАННИК<br>МЕНМИНИТ АССОЛИТ МИНИЕН<br>ХХХХХАНАННИК<br>МЕНМИНИТ АССОЛИТ МИНИЕН<br>ХХХХАНАННИК АССОЛИТ МИНИЕН<br>ХХХХАНАННИК<br>МЕНМИНИТ АССОЛИТ МИНИЕН<br>ХХХХАНАННИК<br>МЕНМИНИТ АССОЛИТ МИНИЕН<br>ХХХХАНАННИК<br>МЕНМИНИТ АССОЛИТ МИНИЕН<br>МЕНМИНИТ АССОЛИТ МИНИЕН<br>ХХХХАНАННИК<br>МЕНМИНИТ АССОЛИТ МИНИЕН<br>МИНИТИКАНИНИКАНИКАНИНИКАНИНИКАНИИ<br>МИНИТИКАНИИ АССОЛИТ МИНИЕН<br>МИНИТИКАНИИ АССОЛИТИМИНИКАНИИ АССОЛИТИИНИКАНИИ<br>МИНИТИКАНИИ АССОЛИТИИНИКАНИИ АССОЛИТИИНИИ АССОЛИТИИНИКАНИИ<br>МИНИТИКАНИИ АССОЛИТИИНИИ АССОЛИТИИНИИ АССОЛИТИИНИИ АССОЛИТИИНИИ АССОЛИТИИНИИ АССОЛИТИИНИИ АССОЛИТИИНИИ АССОЛИТИИНИИ АССОЛИТИИНИИ АССОЛИТИИНИИ АССОЛИТИИНИИ АССОЛИТИИНИИ АССОЛИТИИНИИ АССОЛИТИИНИИ АССОЛИТИИНИИ АССОЛИТИИНИИ АССОЛИТИИНИИ АССОЛИТИИНИИ АССОЛИТИИНИИ АССОЛИТИИНИИ АССОЛИТИИНИИ АССОЛИТИИНИИ АССОЛИТИИНИ АССОЛИТИИНИИ АССОЛИТИИНИИ АССОЛИТИИНИИ АССОЛИТИИНИИ АССОЛИТИИНИИ АССОЛИТИИНИИ АССОЛИТИИНИИ АССОЛИТИИНИИ АССОЛИТИИНИИ АССОЛИТИИНИИ АССОЛИТИИНИИ АССОЛИТИИНИ АССОЛИТИИНИИ АССОЛИТИИНИИ АССОЛИТИИ АССОЛИТИИИ АССОЛИТИИНИИ АССОЛИТИИНИИ АССОЛИТИИНИИ АССОЛИТИИ АССОЛИТИИ АССОЛИТИИ АССОЛИТИИ АССОЛИТИИ АССОЛИТИИ АССОЛИТИИ АССОЛИТИИ АССОЛИТИИ АССОЛИТИИ АССОЛИТИИ АССОЛИТИИ АССОЛИТИИ АССОЛИТИИ АССОЛИТИИ АССОЛИТИИ АССОЛИТИИ АССОЛИТИИ АССОЛИТИИ АССОЛИТИИ АССОЛИТ |                      | Pan Verificatio Pan Number Pan Number PAN Name as per Income-Tax Site Date of Birth DD / MM / YYYY Verify Verify | g data from CVL KÄA and account.                             |
| ARHAM WEALTH                                                                                                    | <b>KNOW</b><br>About | USEFUL LINKS<br>E-Voting                                                                                         | CONTACT  & B-2,ITC Building, Majura Gate, Surat              |
| We are offering complete range of investment services.                                                                                                    | Contact<br>Career    | Smrat ODR<br>Fund Transfer Details                                                                               | customercare@arhamwealth.com           02616941040         0 |
| Registered Office :<br>Unit No. 418, 419, 419A, 4th Floor, DSCCSL                                                                                                    | Online Trading       | Terms-conditions                                                                                                 | J 02616941041                                                |

#### Step 4: <u>KRA Type</u>

**4.1** KRA

4.2 Non-KRA

- 4.2.1 DIGIO
- **4.2.2** Manual Process

#### 4.1: <u>KRA</u>

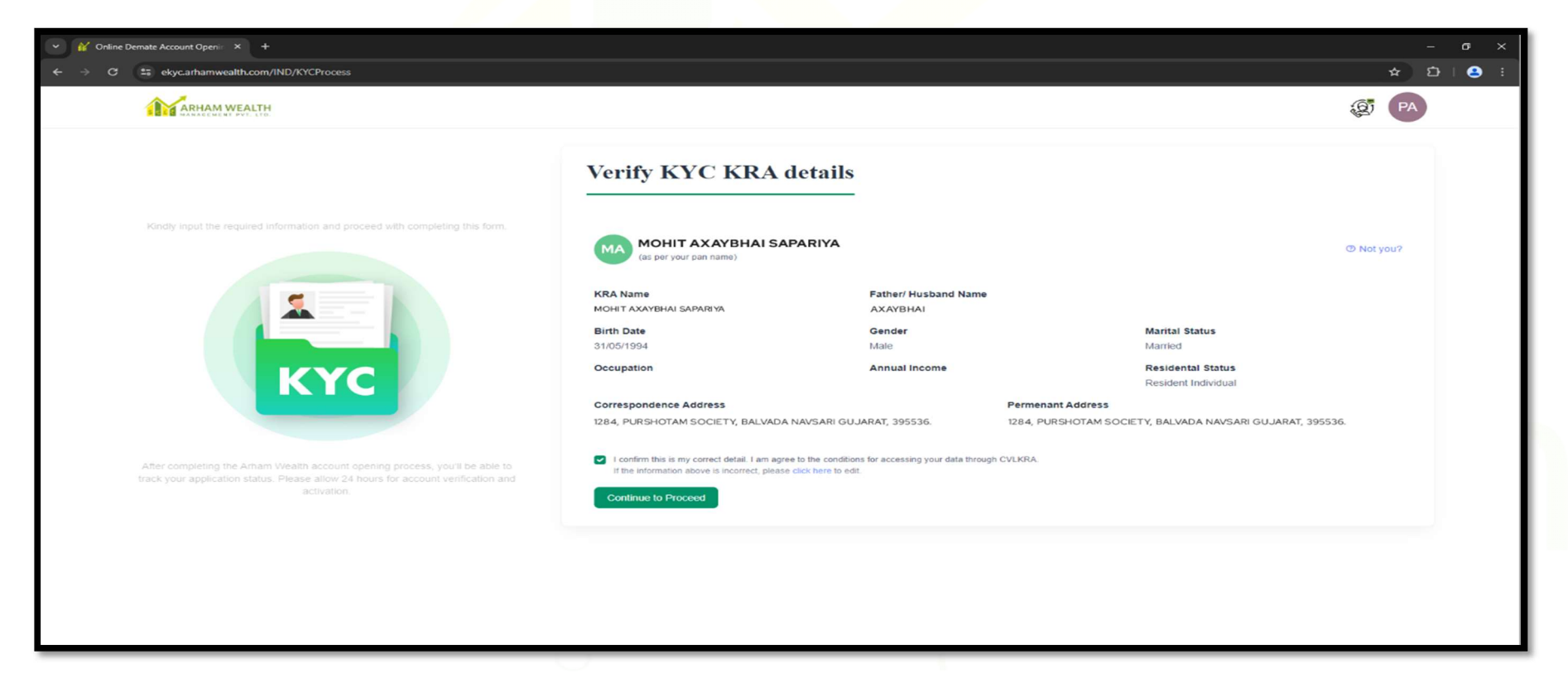

#### 4.2 Non-KRA

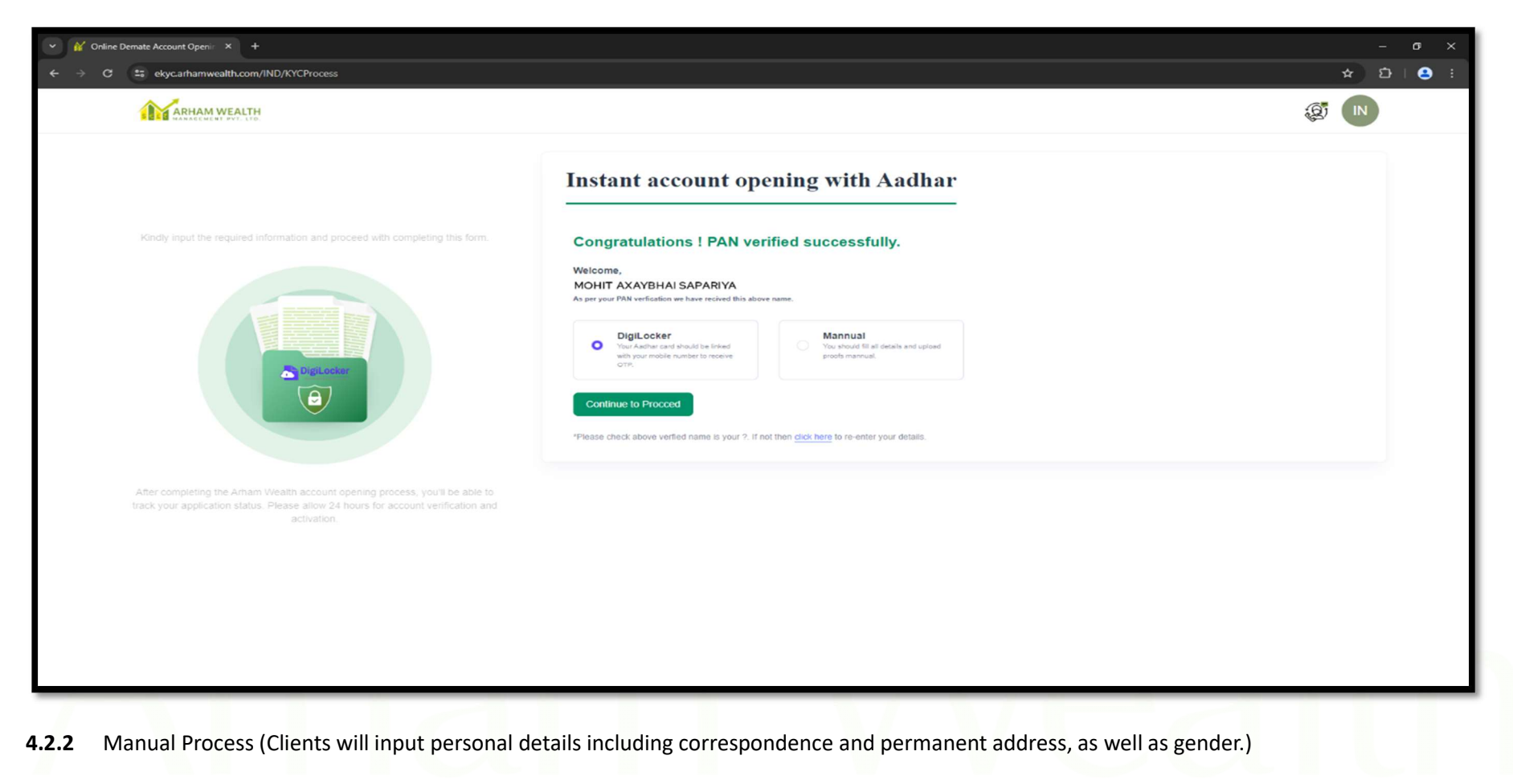

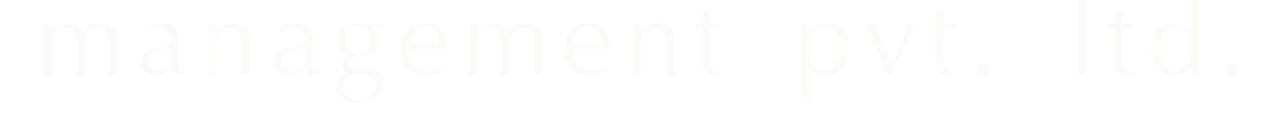

#### Step 5: KYC Details

Clients will be required to provide additional personal details, including income range, mode of operation, occupation, and educational background etc.

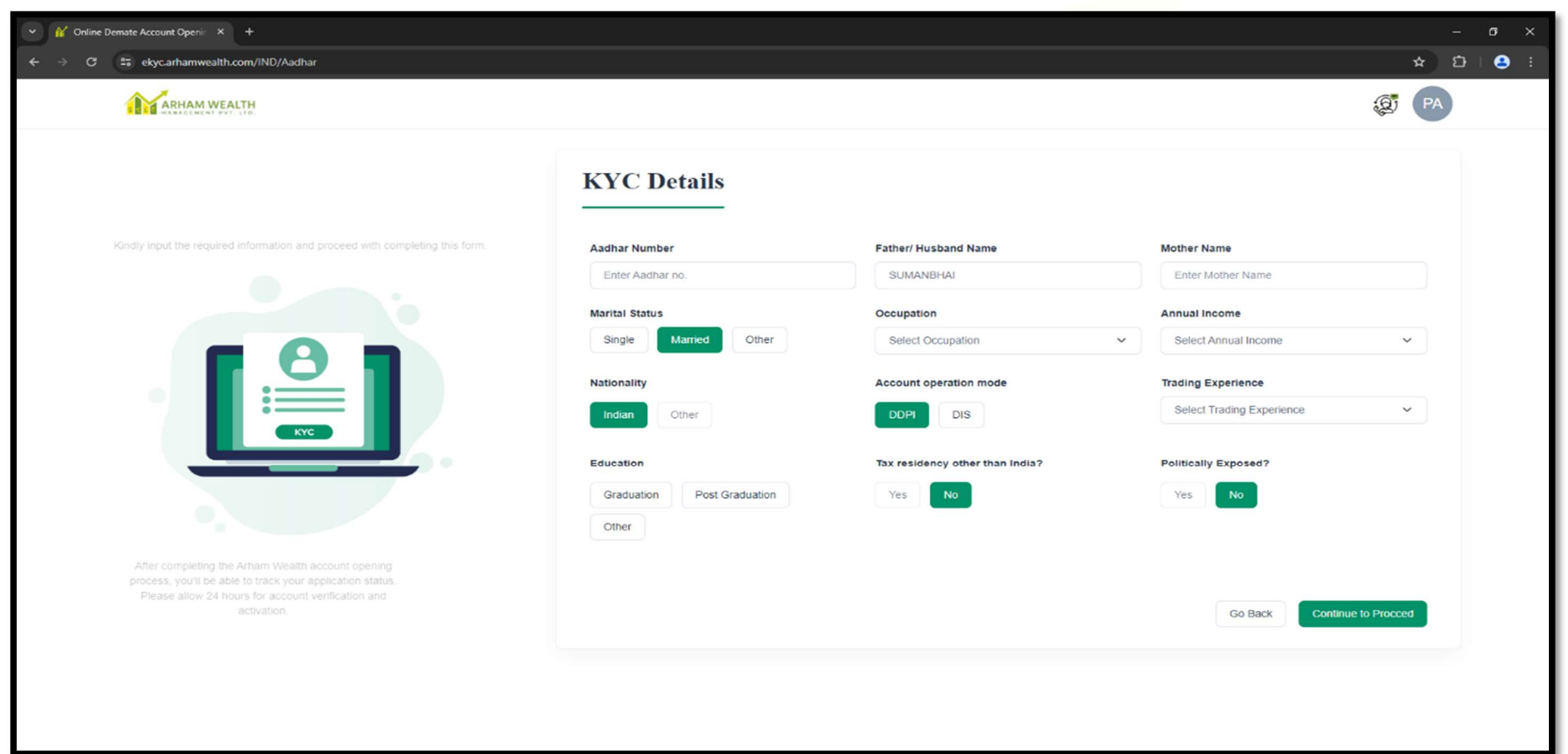

# management pvt. ltd.

#### Step 6: Nominee Details

Clients will input nominee information, including name, address, PAN or Aadhaar number, date of birth, and share allocation for each nominee.

| ✓ Monline Demate Account Openii × +                                                                                                    |                         |                             |                             | - 0     |
|----------------------------------------------------------------------------------------------------|-------------------------|-----------------------------|-----------------------------|---------|
| · · · · C :: ekyc.arhamwealth.com/IND/Nomination                                                                                                    |                         |                             |                             | ★ む   😩 |
| ARHAM WEALTH                                                                                                    |                         |                             | (Q)                         | PA      |
|                                                                                                    | Nominee Detail          |                             |                             |         |
| Kindly input the required information and proceed with completing this form.                                                                                      | Nominee 1               |                             | ^                           |         |
|                                                                                                    | Name of Nominee 1       | Share of each Nominee in(%) | Email Id of Nominee         |         |
|                                                                                                    | Relation With Applicant | Mobile No of Nominee        | Date of Birth Nominee       |         |
|                                                                                                    | Pincode                 | +91 12345 65478             | mm/dd/yyyy                  |         |
|                                                                                                    | Address                 |                             | Select State                |         |
| After completing the Arham Wealth account opening process, you'll be able to<br>track your application status. Please allow 24 hours for account verification and |                         |                             |                             |         |
| activation.                                                                                                    | Select Proof Type       | Enter Selected Proof Number |                             |         |
|                                                                                                    | Select Proof            | •                           |                             |         |
|                                                                                                    | 음 Add another Nominee   |                             |                             |         |
|                                                                                                    |                         |                             | Go Back Continue to Proceed |         |
| 111 d 11 d 3                                                                                                    |                         | $T \cup V \cup T$           |                             |         |

#### Step 7: Signature

Clients must upload a scanned copy of their signature on a white page or create a signature using the provided digital interface.

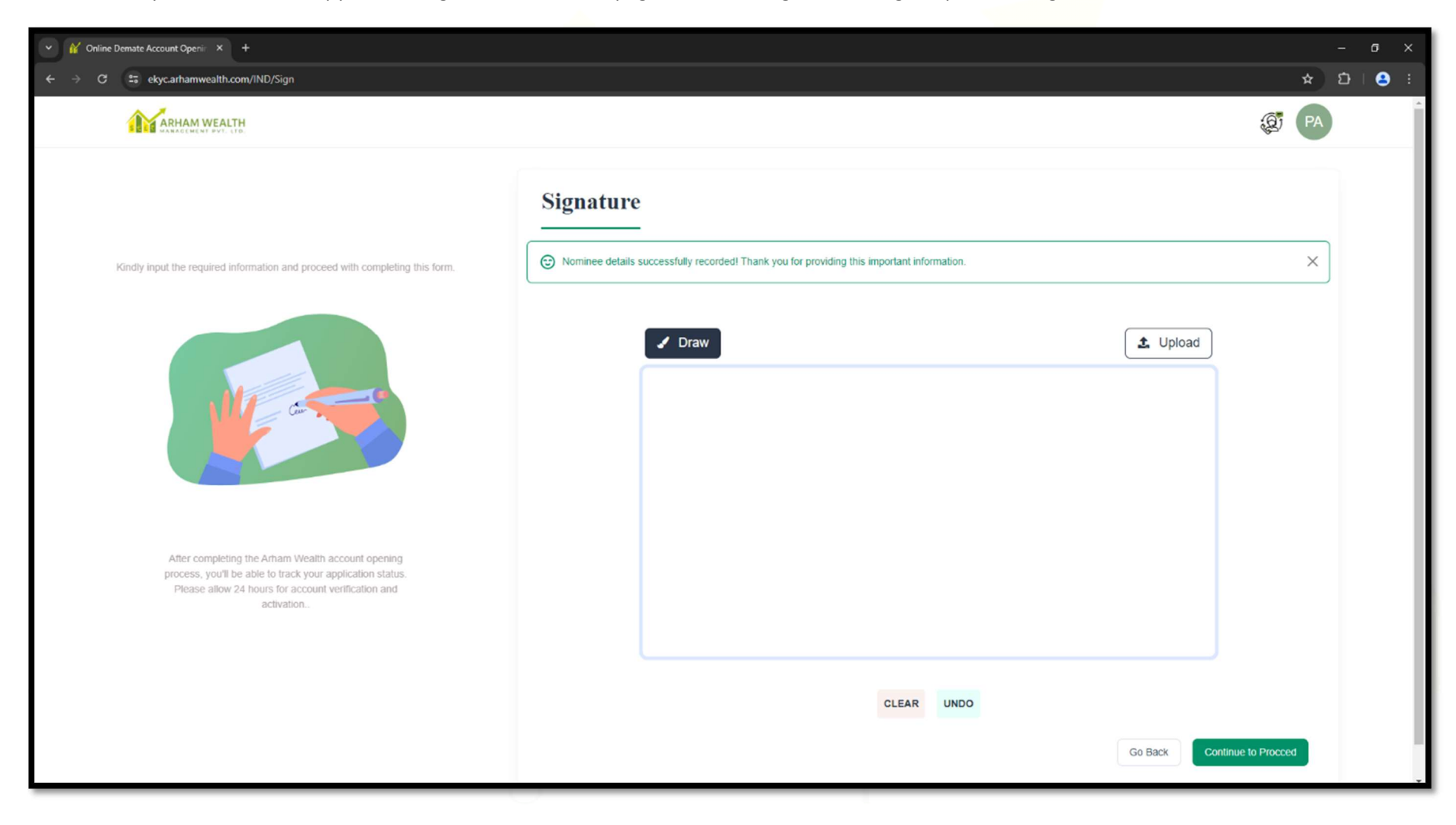

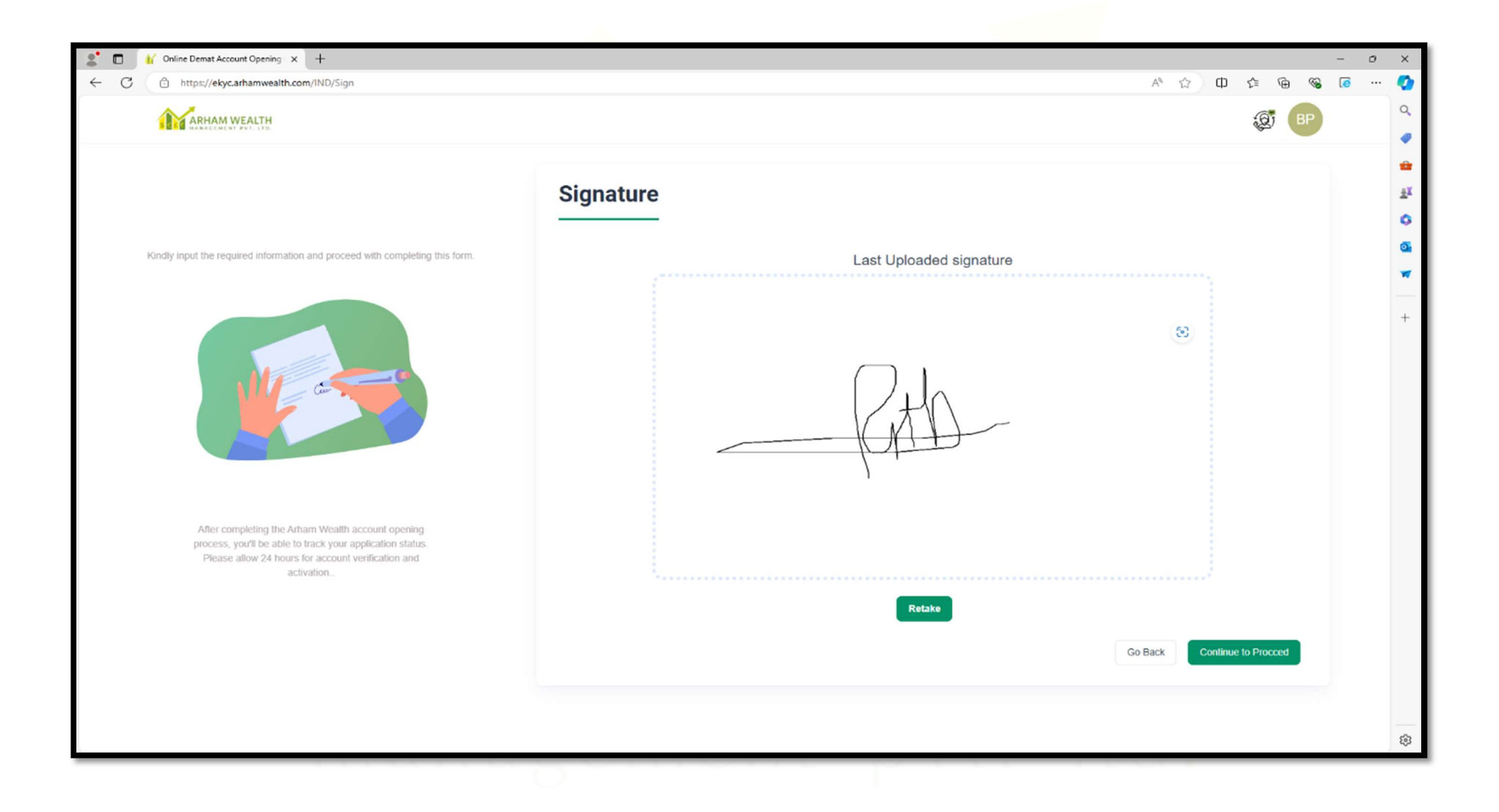

#### **Step 8: Segment Selection**

Clients will select the desired segment for account opening, choose a depository participant tariff plan, and specify their account settlement period.

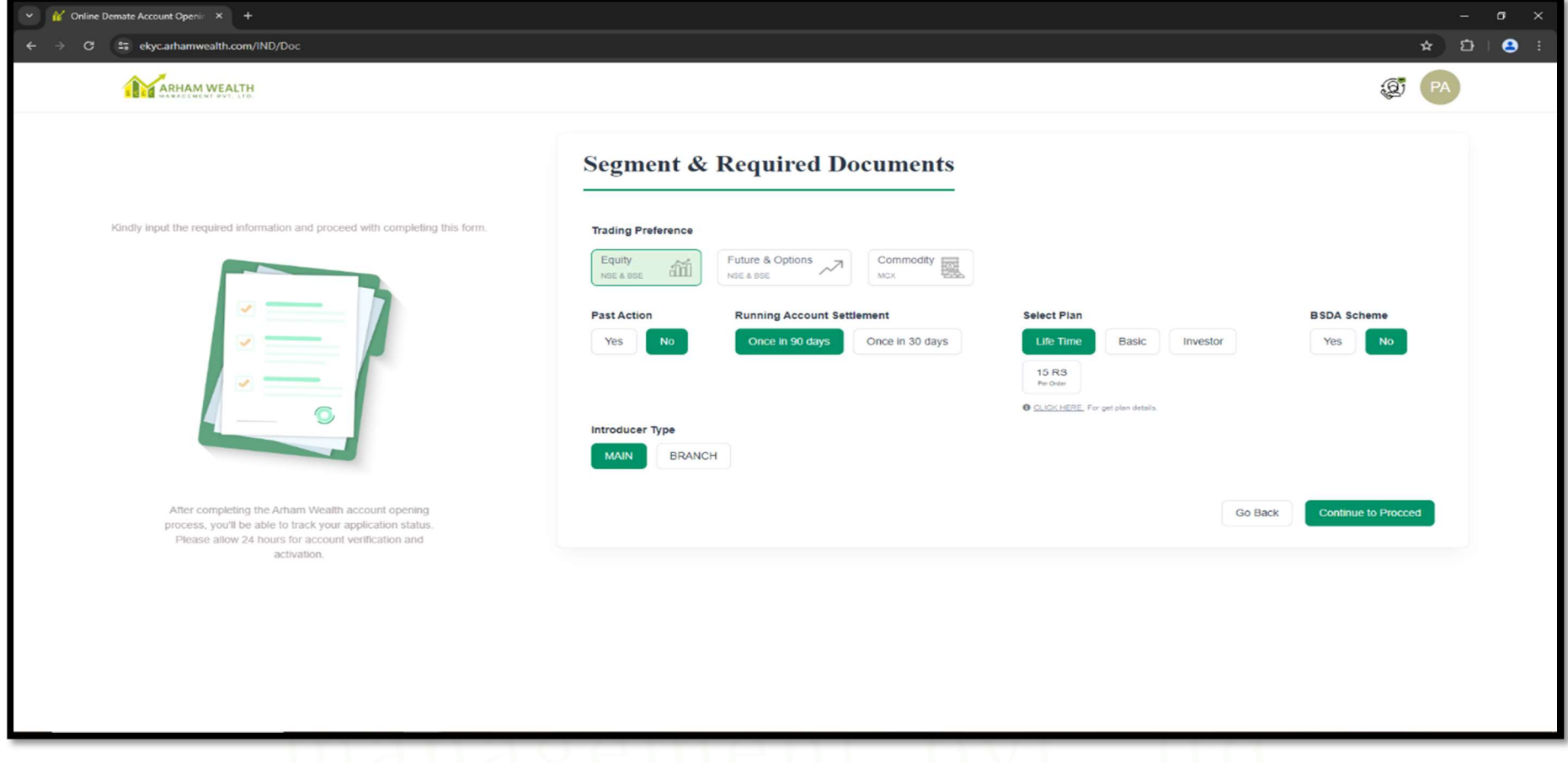

### management pvt. itu.

#### Step 9: Bank Details

Clients will provide their bank details, including IFSC code, account number, and MICR code. The system will verify the bank details through a penny drop mechanism. If the verification fails, clients must upload bank proof as supporting documentation.

| ✓ M Online Demate Account Openi: × +                                                                                                    |              |            |                                    |                |
|----------------------------------------------------------------------------------------------------|--------------|------------|------------------------------------|----------------|
| ← → C ≝ ekyc.arhamwealth.com/IND/Bank                                                                                                    |              |            |                                    | ★ 12   😂 🗄     |
| ARHAM WEALTH                                                                                                    |              |            |                                    |                |
|                                                                                                    | Bank Details |            |                                    |                |
| Kindly input the required information and proceed with completing this form.                                                                                                    | IFSC Code    | Account No | Account Type<br>Saving Current Oth | er             |
|                                                                                                    |              |            | Go Back Cont                       | inue to Proced |
| After completing the Arham Wealth account opening<br>process, you'll be able to track your application status.<br>Please allow 24 hours for account verification and<br>activation. |              |            |                                    |                |
|                                                                                                    |              |            |                                    |                |
|                                                                                                    |              |            |                                    |                |

## management pvt. Itd.

**9.1** Manual bank verification by uploading supporting documents.

|                                                                                                    | 1 Online Demate Account Openii × +                                                                                                    |                                                                |                                        |                               |                    |                         |          | σ     |
|----------------------------------------------------------------------------------------------------|----------------------------------------------------------------------------------------------------|----------------------------------------------------------------|----------------------------------------|-------------------------------|--------------------|-------------------------|----------|-------|
| <image/>                                                                                                    | O S ekyc.arhamwealth.com/IND/Bank                                                                                                    |                                                                |                                        |                               |                    |                         | * 2      | }   🤇 |
| <text><text></text></text>                                                                                                    | ARHAM WEALTH                                                                                                    |                                                                |                                        |                               |                    | Q                       | РА       |       |
| <image/>                                                                                                    |                                                                                                    | Bank Details                                                   |                                        |                               |                    |                         |          |       |
| Image: State State | Kindly input the required information and proceed with completing this form.                                                                                               | Apologiesi We were unable to locate                            | e your bank details. Kindly upload the | necessary bank proof for fu   | urther assistance. |                         | ×        |       |
| After completing the Arham Wealth account opening process, you'll be activation as that so.       Back BOVANIA     Opening the Arham Wealth account opening process, you'll be able to track your application status, account verification at activation.                                                                                                    | TY T                                                                                                    | IFSC Code                                                      | Account No                             |                               | Account Type       |                         |          |       |
| BANK       For completing the Arham Weath account opening process, you'll be able to frack your application status, Pase allow 24 hours for account opening incomes for account opening incomes for account opening in                       |                                                                                                    | BARBOVANIA                                                     | 0263010002                             |                               | Saving             | orrent Other            |          |       |
| After completing the Arham Wealth account opening process, you'll be able to track your application status. Please allow 24 hours for account or application and activation.                                                                                                    |                                                                                                    | Note : Due to a mismatch in bank verifica<br>Choose Proof Type | tion details, please select and upload | any bank proof.<br>Bank Proof |                    | Note: Please upload ban | ik proof |       |
| After completing the Arham Wealth account opening process, you'll be able to track your application status. Please allow 24 hours for account verification and activation.                                                                                                    |                                                                                                    | Cancle Cheque Bank Passbook                                    | Bank Statment                          | Choose File                   | No file chosen     | 16                      |          |       |
|                                                                                                    | After completing the Arham Wealth account opening process, you'll be able to track your application status. Please allow 24 hours for account verification and activation. |                                                                |                                        |                               | Go B               | Continue to Proc        | ced      |       |
|                                                                                                    |                                                                                                    |                                                                |                                        |                               |                    |                         |          |       |
|                                                                                                    |                                                                                                    |                                                                |                                        |                               |                    |                         |          |       |
|                                                                                                    |                                                                                                    |                                                                |                                        |                               |                    |                         |          |       |
|                                                                                                    |                                                                                                    |                                                                |                                        |                               |                    |                         |          |       |

#### Step 10: In-Person Verification (IPV)

Clients are required to take a live selfie for verification purposes.

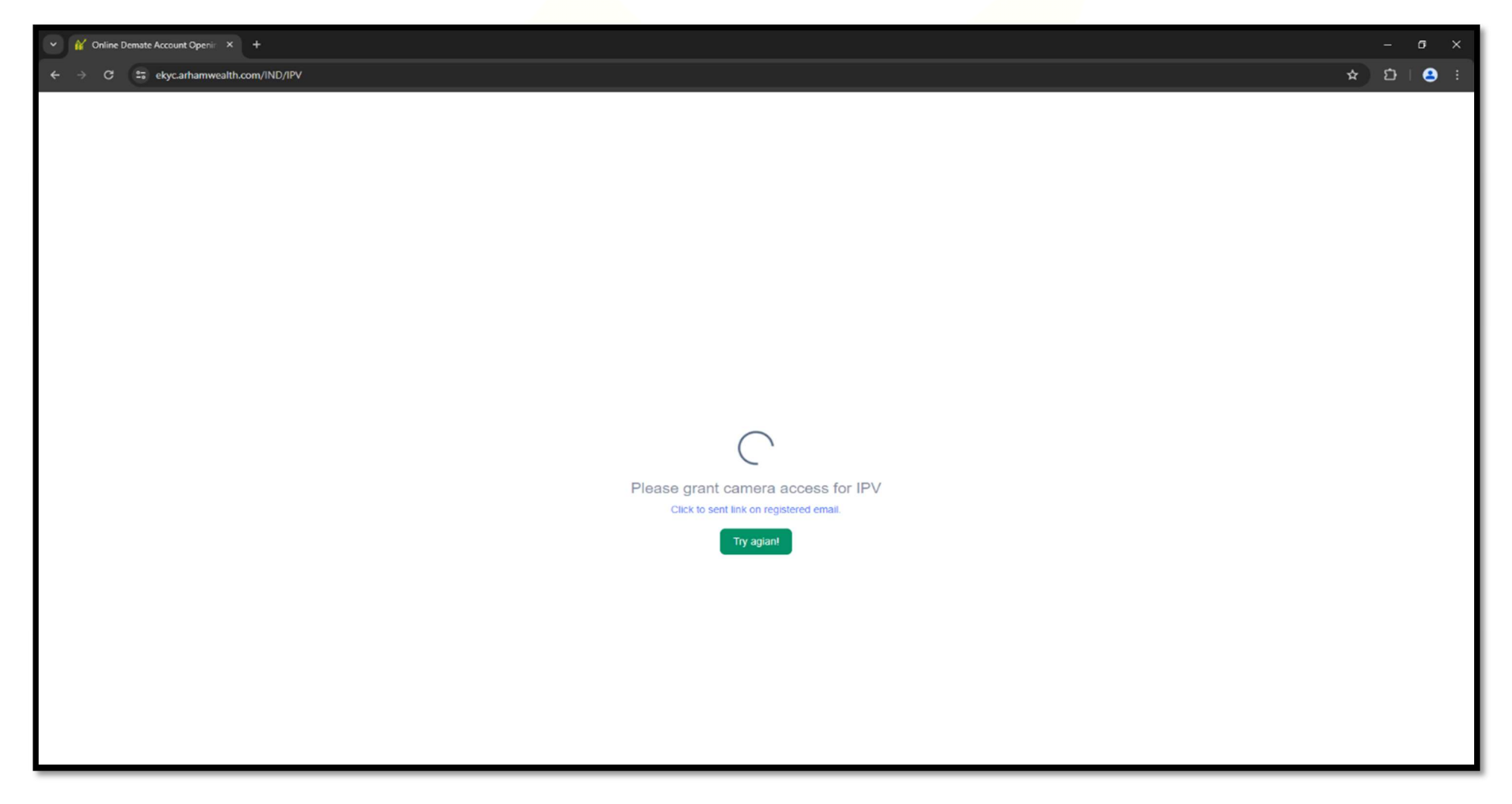

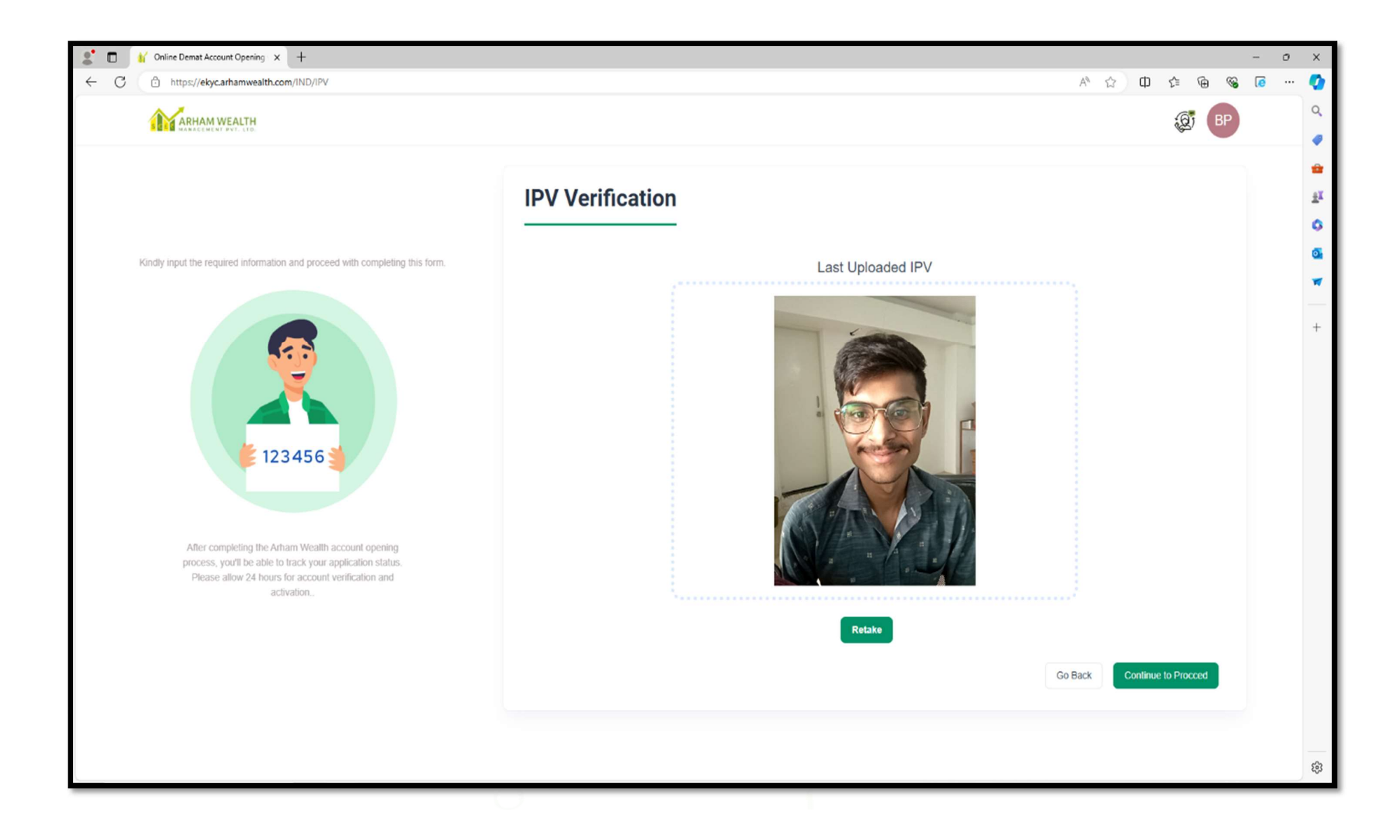

#### Step 11: e-Signature

Before e-signing, clients should review their details and confirm accuracy against the generated PDF of the account opening form. They will then e-sign the form through Protean e-Gov Technologies Limited.

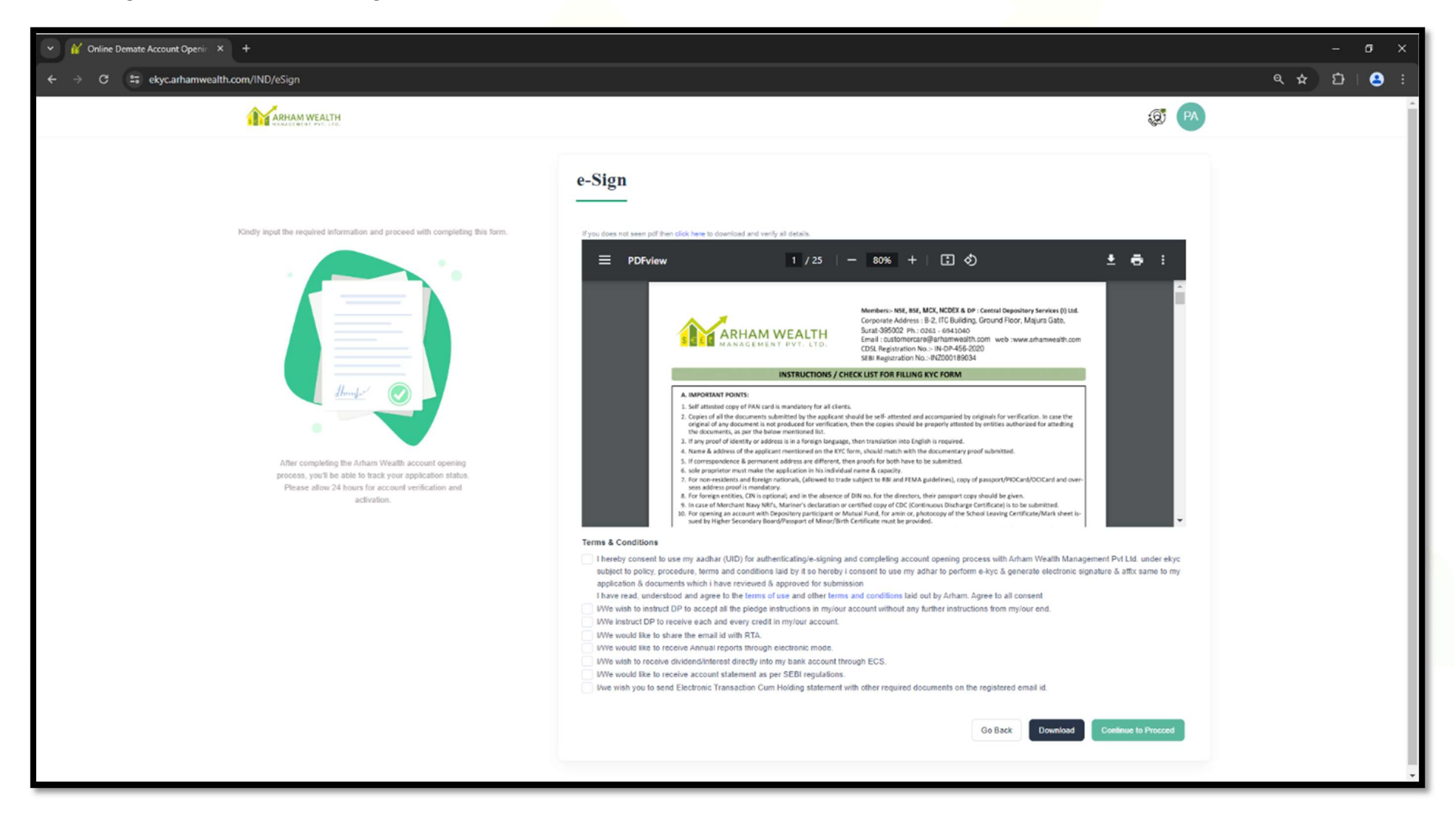